## Kalender-Einträge für die SFL-Homepage erstellen / bearbeiten

- <u>www.google.de</u> aufrufen
- Oben rechts auf Anmelden klicken

| Google X +                                                    |                        |                     |               |
|---------------------------------------------------------------|------------------------|---------------------|---------------|
| ← → C ☆ ▲ https://www.google.de                               |                        | ☆                   | 😫   😝 🗄       |
| Über Google Store                                             | ,                      | Gmail Bilder 🏭      | Anmelden      |
| Google                                                        |                        |                     |               |
|                                                               | Ŷ                      |                     |               |
| Google-Suche Auf gut Glück!                                   |                        |                     |               |
|                                                               |                        |                     |               |
|                                                               |                        |                     |               |
|                                                               |                        |                     |               |
| Deutschland                                                   |                        |                     |               |
| Werbeprogramme Unternehmen Wie funktioniert die Google-Suche? | Datenschutzerklärung N | Nutzungsbedingungen | Einstellungen |

- Anmelden mit dem eigenen Google-Account (meistens Name@gmail.com) und dem dazugehörenden Kennwort.

- Über die Auswahlmöglichkeit den Kalender auswählen

| G Google ×                 |                                    |                             |                                  |                         |
|----------------------------|------------------------------------|-----------------------------|----------------------------------|-------------------------|
| ← → C ☆ 🏻 https://www      | .google.de                         |                             |                                  | 🖈 😫   🖗 🗄               |
| Über Google Store          |                                    |                             | G                                | mail Bilde 🏭 🔘          |
|                            |                                    |                             | Drive Gr                         | ail Kalender            |
|                            |                                    | Google                      | Maps Su                          | che Übersetzer          |
|                            |                                    |                             | J Fotos You                      | Tube Play               |
|                            |                                    | Google-Suche Auf gut Glück! | CE<br>News Google                | e-Konto Groups          |
|                            |                                    |                             | M                                | əhr                     |
| Deutschland                |                                    |                             |                                  |                         |
| Werbeprogramme Unternehmen | Wie funktioniert die Google-Suche? |                             | Datenschutzerklärung Nutzungsbeo | dingungen Einstellungen |

-----

Hier kann man sich jetzt bewegen, wie in jedem anderen Kalender auch.

## Termin / Spiel anlegen:

- Schaltfläche **+ Eintragen** auswählen

| ← → C     △     ●     https://calendar.google.com/calendar/r?tab=wc       ■     31     Kalender     Heute     <     >     Jun. – Aug. 2019     Q. ②     ③     Terminübersicht ~     III       +     Elintragen     20     JUN., DO     •     09:00 bis 13:00     Vereinsfest - Kleinfeldturniere                                                                                                    |   |
|----------------------------------------------------------------------------------------------------|---|
| Image: Terminübersicht       Heute       <       Jun. – Aug. 2019       Q       Image: Terminübersicht       Image: Terminübersicht | : |
| + Eintragen 20 JUN., D0 • 09:00 bis 13:00 Vereinsfest - Kleinfeldturniere                                                                                                    |   |
|                                                                                                    |   |
| 22 JUN., SA 18:00 bis 00:00 Geburtstag Tiefel G.                                                                                                    |   |
| 10       11       12       13       14       15       16       29       JUN., SA       Image: 12:00 bis 17:00       F1 - gemeinsames Mittagessen         17       18       19       20       21       22       23       Image: 18:30 bis 02:00       Geburtstag Gattinger                                                                                                    |   |
| 24 25 26 27 28 29 30<br>1 2 3 4 5 6 7 30 JUN., so ● 18:30 bis 02:00 Geburtstag Gattinger                                                                                                    |   |
| Personen suchen 5 JUL., FR • 15:00 bis 23:55 D1 Jugend Abschluss                                                                                                    |   |
| Meine Kalender     A     6     JUL., SA     O 00:05 bis 14:00     D1 Abschluss       Harald Sommer     I 1:00 bis 18:00     Turnier F2 Junioren beim TSV Burgfarmbach     Sportgelände Burgfarmbach                                                                                                    |   |
| Erinnerungen       Tasks       7       JUL., SO       Ganztägig       Reserviert Jugendleitung                                                                                                    |   |
| Weitere Kalender + ^ 12 JUL., FR • Ganztägig Reserviert Jugendleitung                                                                                                    |   |
| Image: Auswärtsspiele SFL     13 JUL., SA     Ganztägig     Reserviert Jugendleitung       Heimspiele SFL     13 JUL., SA     Ganztägig     Reserviert Jugendleitung                                                                                                    |   |
| ✓ Jugendraum (interm)       ● 09:30 bis 13:30       Turnier F2 Junioren beim TV Dietenhofen Sportgelände TV Dietenhofen         ✓ Sportheim (intern)       ● 12:00 bis 16:00       Tucher Cup Cadolzburg 1.Mannschaft                                                                                                    |   |
| Termine SFL     Is:00 bis 23:55     A-Junioren       Nutzungsbedingungen – Datenschutz     Is:00 bis 01:00     Geburtstag Strassburg/Kurz                                                                                                    | < |

| 🕫 Google Kalender - Terminübersi 🛛 🗙                                                                                                    | +                                                                                                    | ×                                                             |  |
|----------------------------------------------------------------------------------------------------|----------------------------------------------------------------------------------------------------|---------------------------------------------------------------|--|
| ← → C ☆ 🔒 https://calenda                                                                                                    | ar.google.com/calendar/r?tab=wc                                                                        | 👁 🚖 😫 📢 E                                                     |  |
| ≡ <u>31</u> Kalender                                                                                                    | Heute < > Jun. – Aug. 2019                                                                             | Q ⑦ 🕄 Terminübersicht - 🏭 🌘                                   |  |
| - Eintragen                                                                                                    | 15 JUN., SA 9 16:30 bis 17:30                                                                          | (Kein Titel)                                                  |  |
| Juni 2019                                                                                                    | 20 JUN., DO 09:00 bis 13:00                                                                            | Vereinsfest - Klein                                           |  |
| M D M D F S S<br>27 28 29 30 31 1 2                                                                                                    | 22 JUN., SA • 18:00 bis 00:00                                                                          | Geburtstag Tiefel                                             |  |
| 3 4 5 6 7 8 9                                                                                                    | 29 JUN., SA 😐 12:00 bis 17:00                                                                          | F1 - gemeinsame 🔘 15. Juni 2019 16:30 – 17:30 15. Juni 2019 🙎 |  |
| 17 18 19 20 21 22 23                                                                                                    | 18:30 bis 02:00                                                                                        | Geburtstag Gattir 😩 Gäste hinzufügen                          |  |
| 24         25         26         27         28         29         30           1         2         3         4         5         6         7 | 30 JUN., SO 18:30 bis 02:00                                                                            | Geburtstag Gattir Beschreihung hinzufügen                     |  |
| Personen suchen                                                                                                    | 5 JUL., FR = 15:00 bis 23:55                                                                           | D1 Jugend Absch                                               |  |
| Meine Kalender                                                                                                    | 6 JUL., SA 😑 00:05 bis 14:00                                                                           | D1 Abschluss                                                  |  |
| ✓ Harald Sommer                                                                                                    | 14:00 bis 18:00                                                                                        | Turnier F2 Junion Weitere Optionen Speichern 5                |  |
| Erinnerungen                                                                                                    | 7 JUL., so 😑 Ganztägig                                                                                 | Reserviert Jugendleitung                                      |  |
| Weitere Kalender + ^                                                                                                    | 12 JUL., FR 😑 Ganztägig                                                                                | Reserviert Jugendleitung                                      |  |
| Auswärtsspiele SFL                                                                                                    | 13 JUL., SA 😑 Ganztägig                                                                                | Reserviert Jugendleitung                                      |  |
|                                                                                                    | ✓ Heimspiele SFL ● 09:30 bis 13:30 Turnier F2 Junioren beim TV Dietenhofen Sportgelände TV Dietenhofen |                                                               |  |
| Jugendraum (intern)   12:00 bis 16:00  Tucher Cup Cadolzburg 1.Mannschaft                                                                    |                                                                                                    |                                                               |  |
| Sportheim (intern)                                                                                                    | 15:00 bio 22:55                                                                                        | A luniaran                                                    |  |

Alle notwendigen Informationen eingeben und die Regeln unten beachten. 1. Titel | 2. Datum / Uhrzeit | 3. Ort | 4. Art des Termins | 5. Speichern

### Regeln für die Termine:

#### 1 - Titel:

## Heim-Spiel: zuerst die eigene Mannschaft (LEERZEICHEN) Bindestrich (LEERZEICHEN) gegnerische Mannschaft.

Dabei schreibt man seine Mannschaft mit E2-Junioren (und nicht E-Jugend) und die gegnerische Mannschaft so genau wie möglich. Beispiel: E2-Junioren - TSV Langenzenn

# Auswärtsspiel: zuerst die gegnerische Mannschaft (LEERZEICHEN) Bindestrich (LEERZEICHEN) eigene Mannschaft.

Beispiel: TSV Langenzenn - E2-Junioren

### 2 - Datum / Uhrzeit:

Start-Uhrzeit und die Dauer des Termins (inkl. Spielpause) anlegen

#### 3 - Ort:

Den Ort so genau wie möglich angeben, dabei die anderen Termine als Beispiel nehmen. Es können nicht gleichzeitig zwei Spiele auf einem Spielfeld stattfinden.

### 4 - Art des Termins:

Möglich sind

- Auswärtsspiele SFL für Auswärtsspiele (und Spiele der Spielgemeinschaften beim Partner-Verein)
- Heimspiele SFL
- Jugendraum (intern) nur nach Rücksprache mit einem Jugendvertreter (siehe Homepage Kontakte)
- Sportheim (intern) nur nach Rücksprache mit Annemarie Fleischmann (siehe Homepage Kontakte)
- Termine SFL (Termine, wie z.B. Kirchweih, Jahreshauptversammlung, usw.)

Auswärtsspiele SFL Heimspiele SFL Jugendraum (intern) Sportheim (intern)  $\checkmark$ Termine SFL

 $\checkmark$ 

~

 $\checkmark$ 

 $\checkmark$ 

5 - Speichern

Termin / Spiel ändern (um z.B. das Ergebnis einzugeben / Spielverlegung):

- Entsprechenden Termin aussuchen und auswählen
- Im Vorschau-Fenster auf den Ändern-Button klicken -
- Werte ändern und SPEICHERN

Das Spiel-Ergebnis direkt im Titel des Termins getrennt von einem LEERZEICHEN BINDESTRICH LEERZEICHEN eingeben. Nur ein Leerzeichen führt zu Verwirrung, wenn die Mannschaft eine Zahl im Namen hat (z.B. G-Junioren - TSV Hintertupfingen 2 2:0), deshalb ein Bindestrich dazwischen (z.B. G-Junioren - TSV Hintertupfingen 2 - 2:0).

| •                        | 2.Mannschaft - SV Seukendorf II<br>Sonntag, 28. Juli → 13:00 bis 15:00<br>Heimspiele SFL<br>Erstellt von: stepismicer@googlemail.com |                                                             |             |
|--------------------------|----------------------------------------------------------------------------------------------------|-------------------------------------------------------------|-------------|
| 5 Go                     | ogle Kalender - Termindetails 🗙 🕂                                                                                                    |                                                             | - 🗆 X       |
| $\leftarrow \rightarrow$ | C △                                                                                                    | VrYm4ya3VrMWJna2FtcTEgc2ZsYXViZW5kb3Jma2FsZW5kZXJAbQ?tab=wc | 🔹 🕁 😫 🛛 🌒 🗄 |
| ×                        | 2.Mannschaft - SV Seukendorf II - 3:1                                                                                                | Speichern Weitere Aktionen 👻                                | III 🌘       |
|                          | 28. Juli 2019 13:00 bis 15:00 28. Juli 2019 Zeltzone<br>Ganztägig Einmalig •                                                         |                                                             |             |
|                          | Termindetails Zeitpunkt finden                                                                                                    | Gäste                                                       |             |
| 0                        | Ort hinzufügen                                                                                                    | Gäste hinzufügen                                            |             |
|                          | Videokonferenz hinzufügen 👻                                                                                                    | Gäste können:                                               |             |
| ¢                        | Benachrichtigung hinzufügen                                                                                                    | Termin bearbeiten                                           |             |
| Ö                        | Heimspiele SFL 👻 🔴 🍷                                                                                                    | Gäste einladen                                              |             |
| ĉ                        | Beschäftigt * Standardsichtbarkeit * ⑦                                                                                               |                                                             |             |
| =                        | $[]  B  \boldsymbol{I}  \underline{\cup}  \coloneqq  \boxplus  \texttt{GD}  \boldsymbol{\mathcal{K}}$                                |                                                             |             |
|                          | Beschreibung hinzufügen                                                                                                    |                                                             |             |
|                          |                                                                                                    |                                                             |             |
|                          |                                                                                                    |                                                             |             |
|                          |                                                                                                    |                                                             | <           |

Für Anregungen / Kritik / Fragen usw. bin ich offen, also immer her damit. Harald Sommer

harald.sommer@sf-laubendorf.de | 09102-994799 | 0170-2286337